# HOW TO APPLY FOR OTS SCHEME ओटीएस योजना के लिए आवेदन कैसे करें

## Visit the website यमुना औद्योगिक विकास प्राधिकरण की अधिकृत वेबसाइट पर जाएँ <u>http://yamunaexpresswayauthority.com/</u>

Click on OTS/Online Allottee Payment System (APS)
 ओ टी एस/ ऑनलाइन आवंटी भुगतान प्रणाली (APS) पर क्लिक करें।

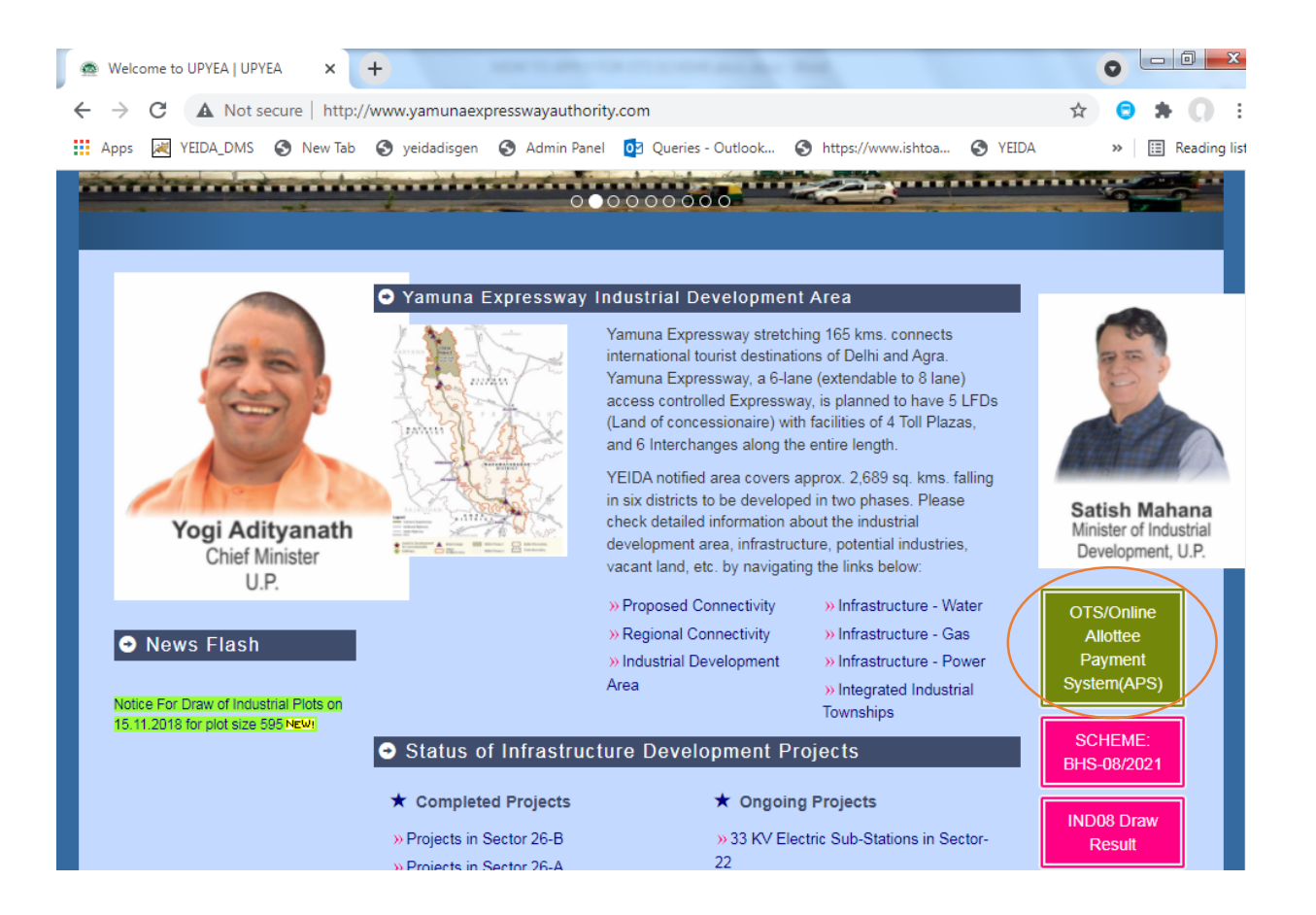

3. Login with your existing APS Credential or Register

अपने मौजूदा APS Credential के साथ लॉगिन करें /रजिस्टर करें

|                                        | Same.                 |                                                                                                    |     |                |        |
|----------------------------------------|-----------------------|----------------------------------------------------------------------------------------------------|-----|----------------|--------|
| TT                                     | FUTURE IS HERE        | Yamuna Expressway<br>Industrial Development Authority<br>(A Government of Uttar Pradesh Undertaking) |     |                |        |
| A DELANDER                             | Allotte               | ee Payment System(APS)                                                                               |     |                |        |
|                                        | XXXXXXXXXX            |                                                                                                    | × . |                | B- 1-2 |
|                                        |                       |                                                                                                    |     |                |        |
|                                        |                       | Login                                                                                                |     | and the second |        |
| C.C.C.C.C.C.C.C.C.C.C.C.C.C.C.C.C.C.C. | Register here         | Forgot Password                                                                                      |     |                |        |
|                                        | FOR RESIDENTIAL & IND | USTRIAL                                                                                              |     |                |        |
|                                        |                       |                                                                                                    |     |                | 1      |

4. Click on **Payment Intimation** from Left menu.

## बाएं मेनू से Payment Intimation (भुगतान सूचना) पर क्लिक करें.

| MR. JAI SINGH GUPTA<br>YEA004801                          | Payment Schedu                                             | le                   |                          |                                         |               |               |            |                                      |                |                | 🍄 Dashboar |
|-----------------------------------------------------------|------------------------------------------------------------|----------------------|--------------------------|-----------------------------------------|---------------|---------------|------------|--------------------------------------|----------------|----------------|------------|
| <ul><li>Registration Details</li><li>My Account</li></ul> | ALLOT.NO.: YEA004801<br>PLOT SIZE: 300<br>PIN CODE: 110030 |                      | A                        | pplicant's Name: MR. JAI S<br>ector: 18 | NGH GUPTA     |               |            | PLOT No.: 48<br>Address: H.NO.7, SUL | TANPUR, ESTATE | , MEHRAULI     |            |
| Payment Intimation                                        |                                                            |                      |                          |                                         |               |               |            |                                      |                |                | _          |
| <ul> <li>Dues Schedule</li> </ul>                         |                                                            |                      |                          | Part(A).Be                              | fore Zero Per | iod           |            |                                      |                |                |            |
| Payment History                                           |                                                            | Due                  | s Amount                 |                                         |               |               |            | Deposit Am                           | ount           |                |            |
| Verify Your Payment                                       | Description                                                | INST NO              | DUE AMOUNT               | DATE                                    | Descripti     | on            | INST NO    | AMOUNT PAID                          | DATE           | BALANCE AMOUNT |            |
| New کی My DownLoad                                        | Allotment Money                                            | 01                   | 584000.00                | 1/18/2010                               | Allotmen      | Money         | 01         | 586700.00                            | 1/30/2010      | -12.00         |            |
| New                                                       | INST-01                                                    | 02                   | 87403.75                 | 7/18/2010                               | INST-01       |               | 02         | 89818.00                             | 9/27/2010      | -46.32         |            |
|                                                           | INST-02                                                    | 03                   | 84728.13                 | 1/18/2011                               | INST-02       |               | 03         | 84728.00                             | 1/18/2011      | -46.18         |            |
| i Help Desk                                               | INST-03                                                    | 04                   | 82052.50                 | 7/18/2011                               | INST-03       |               | 04         | 82053.00                             | 7/21/2011      | 47.67          |            |
| 🔤 Change password                                         | INST-04                                                    | 05                   | 79376.88                 | 1/18/2012                               | INST-04       |               | 05         | 79377.00                             | 2/14/2012      | 873.42         |            |
| A Log Out                                                 | INST-05                                                    | 06                   | 76701.25                 | 7/18/2012                               | INST-05       |               | 06         | 79377.00                             | 9/5/2012 1     | -291.44        |            |
|                                                           | INST-06                                                    | 07                   | 74025.63                 | 1/18/2013                               | INST-06       |               | 07         | 74026.00                             | 4/2/2013 1     | 1801.03        |            |
|                                                           | INST-07                                                    | 08                   | 71350.00                 | 7/18/2013                               | INST-07       |               | 08         | 99850.00                             | 8/20/2013      | -25698.20      |            |
|                                                           |                                                            |                      |                          |                                         | One Time      | Payment       | 30         | 0.00                                 | 11/30/2013     | -25698.20      |            |
|                                                           |                                                            |                      |                          |                                         | Transfer (    | harges        | 41         | 42250.00                             | 9/28/2010      |                |            |
|                                                           |                                                            |                      |                          | Part(B).A                               | fter Zero Per | iod           |            |                                      |                |                |            |
|                                                           |                                                            | Due                  | s Amount                 |                                         |               |               |            | Deposit Am                           | ount           |                |            |
|                                                           | Description INST NO DUE AMOUNT DATE                        |                      |                          |                                         |               | ion INS       | тио        | AMOUNT PAID                          | DATE           | BALANCE AMOUNT |            |
|                                                           | Resc. 01                                                   | 01                   | 38062.32                 | 5/31/2017                               | INST-13       | 14            | :          | 55296.00                             | 1/6/2017 1     | 96452.45       | -          |
|                                                           | Resc. 02                                                   | 02                   | 35821.07                 | 11/30/2017                              | INST-14       | 15            |            | 52621.00                             | 5/18/2017      | 98963.31       |            |
|                                                           | Resc. 03                                                   | 03                   | 34260.50                 | 5/31/2018                               | INST-15       | 16            |            | 100000.00                            | 6/28/2017      | 38996.01       |            |
|                                                           | Resc. 04                                                   | 04                   | 32744.63                 | 11/30/2018                              | INST-16       | 17            | 4          | 49945.00                             | 3/15/2018      | 82820.55       |            |
|                                                           | Resc. 05                                                   | 05                   | 31259.45                 | 5/31/2019                               | ECI-01.8      | 02 21         |            | 170604 00                            | 12/7/2018      | 85694.93       |            |
|                                                           | Resc. 06                                                   | 06                   | 29774.27                 | 11/30/2019                              | ECI-01 &      | 02 22         | 9          | 94976.00                             | 12/12/2019     | 33331.12       |            |
|                                                           | ECI-01 & 02                                                | 21                   | 149625.00                | 11/30/2016                              | ECI-06        | 26            |            | 49875.00                             | 5/16/2019      | 91088.36       | -          |
|                                                           | ECI-04                                                     | 24                   | 49875.00                 | 4/30/2017                               | ECI-08        | 28            |            | 31260.00                             | 6/12/2019      | 92138.44       |            |
|                                                           | ECI-05                                                     | 25                   | 49875.00                 | 10/30/2017                              |               |               |            |                                      |                |                |            |
|                                                           | ECHOS                                                      | 26                   | 49875.00                 | 4/20/2019                               |               |               |            |                                      |                |                |            |
|                                                           | 501.07                                                     | 20                   | 40075.00                 | 4/30/2010                               |               |               |            |                                      |                |                |            |
|                                                           | ECI-07                                                     | 27                   | 49875.00                 | 10/30/2018                              |               |               |            |                                      |                |                |            |
|                                                           | ECI-08                                                     | 28                   | 49875.00                 | 4/30/2019                               |               |               |            |                                      |                |                |            |
|                                                           |                                                            |                      |                          |                                         |               |               |            |                                      |                |                | _          |
|                                                           | Total Due Amount: RS: 4                                    | 12161.37 as on 09/21 | 1/2021 14:45:06          |                                         | Total Dep     | osit Amount:  | RS: 613667 | 7                                    |                |                |            |
|                                                           |                                                            |                      |                          |                                         |               |               |            |                                      |                |                | _          |
|                                                           | Payment Type                                               |                      | -Select PayType          | - ·                                     |               |               |            | Make Payment                         |                |                |            |
|                                                           |                                                            |                      |                          |                                         |               |               | /          |                                      |                |                |            |
|                                                           | Amount to be F                                             | Paid in OTS S        | cheme : R5 22977.0       | 10                                      |               | (             |            | Apply                                |                |                |            |
|                                                           | (This Amount is subject                                    | to changes as per th | e venification by YEIDA) |                                         |               | $\rightarrow$ | <          |                                      |                |                |            |

5. To Apply for OTS scheme, click on the Apply Button.

ओटीएस योजना के लिए आवेदन करने के लिए Apply Button पर क्लिक करें।

 OTS intimations will appear automatically. Click on Continue Button : ओटीएस सूचनाएं अपने आप दिखाई देंगी। Continue बटन पर क्लिक करें:

|                                                                                                    | Payment Sche                                                                                                    | dule for OTS                                                                                                    | 5 Schedule / Init                                                                                                    | imation<br>Applicant's Name: MR. JAI<br>Sector: 18                                                                                                    | SINGH GUPTA                                                                                                    | F                                                                                                    | <b>LOT No.:</b> 48<br><b>ddress:</b> H.NO.7, SULT                                                                                                    | ANPUR, ESTATE                                                                                                    | , MEHRAULI                                                                                     |
|----------------------------------------------------------------------------------------------------|----------------------------------------------------------------------------------------------------|----------------------------------------------------------------------------------------------------|----------------------------------------------------------------------------------------------------|----------------------------------------------------------------------------------------------------|----------------------------------------------------------------------------------------------------|----------------------------------------------------------------------------------------------------|----------------------------------------------------------------------------------------------------|----------------------------------------------------------------------------------------------------|------------------------------------------------------------------------------------------------|
| Registration Details<br>My Account<br>Payment Intimation<br>Dues Schedule<br>Payment History<br>Verify Your Payment | ALLOT.NO.: YEA00480<br>PLOT SIZE: 300<br>PIN CODE: 110030                                                                                                    | 21                                                                                                    |                                                                                                    | Applicant's Name: MR. JAI<br>Sector: 18                                                                                                    | SINGH GUPTA                                                                                                    | F                                                                                                    | LOT No.: 48<br>ddress: H.NO.7, SULT                                                                                                    | ANPUR, ESTATE                                                                                                    | , MEHRAULI                                                                                     |
| Dues Schedule<br>Payment History<br>Verify Your Payment                                                             |                                                                                                    |                                                                                                    |                                                                                                    |                                                                                                    |                                                                                                    |                                                                                                    |                                                                                                    |                                                                                                    |                                                                                                |
| Payment History<br>Verify Your Payment<br>New                                                                       |                                                                                                    |                                                                                                    |                                                                                                    | Part(A).B                                                                                                    | efore Zero Period                                                                                                    |                                                                                                    |                                                                                                    |                                                                                                    |                                                                                                |
| Verify Your Payment New My Download                                                                                 | A                                                                                                    | Du                                                                                                    | ues Amount                                                                                                    |                                                                                                    |                                                                                                    |                                                                                                    | Deposit Amo                                                                                                    | ount                                                                                                    |                                                                                                |
| New<br>My DownLoad                                                                                                  | Description                                                                                                    | INST NO                                                                                                    | DUE AMOUNT                                                                                                    | DATE                                                                                                    | Description                                                                                                    | INST NO                                                                                                    | AMOUNT PAID                                                                                                    | DATE                                                                                                    | BALANCE AMOUNT                                                                                 |
| MV DOWNLOad                                                                                                    | Resc. 01                                                                                                    | 01                                                                                                    | 584000.00                                                                                                    | 01/18/2010                                                                                                    | Resc. 01                                                                                                    | 01                                                                                                    | 586700.00                                                                                                    | 01/30/2010                                                                                                    | -396.00                                                                                        |
| New                                                                                                    | Resc. 02                                                                                                    | 02                                                                                                    | 87404.00                                                                                                    | 07/18/2010                                                                                                    | Resc. 02                                                                                                    | 02                                                                                                    | 89818.00                                                                                                    | 09/27/2010                                                                                                    | -779.00                                                                                        |
| Contact Us                                                                                                    | Resc. 03                                                                                                    | 03                                                                                                    | 84728.00                                                                                                    | 01/18/2011                                                                                                    | Resc. 03                                                                                                    | 03                                                                                                    | 84728.00                                                                                                    | 01/18/2011                                                                                                    | -779.00                                                                                        |
| Help Desk                                                                                                    | Resc. 04                                                                                                    | 04                                                                                                    | 82053.00                                                                                                    | 07/18/2011                                                                                                    | Resc. 04                                                                                                    | 04                                                                                                    | 82053.00                                                                                                    | 07/21/2011                                                                                                    | -699.00                                                                                        |
| Change password                                                                                                    | Resc. 05                                                                                                    | 05                                                                                                    | 79377.00                                                                                                    | 01/18/2012                                                                                                    | Resc. 05                                                                                                    | 05                                                                                                    | 79377.00                                                                                                    | 02/14/2012                                                                                                    | -1.00                                                                                          |
| change password                                                                                                    | Resc. 06                                                                                                    | 06                                                                                                    | 76701.00                                                                                                    | 07/18/2012                                                                                                    | Resc. 06                                                                                                    | 06                                                                                                    | 79377.00                                                                                                    | 09/05/2012                                                                                                    | -1441.00                                                                                       |
| Log Out                                                                                                    | INST-06                                                                                                    | 07                                                                                                    | 74026.00                                                                                                    | 01/18/2013                                                                                                    | INST-06                                                                                                    | 07                                                                                                    | 74026.00                                                                                                    | 04/02/2013                                                                                                    | 324.00                                                                                         |
|                                                                                                    | INST-07                                                                                                    | 08                                                                                                    | 71350.00                                                                                                    | 07/18/2013                                                                                                    | INST-07                                                                                                    | 08                                                                                                    | 99850.00                                                                                                    | 08/20/2013                                                                                                    | -27387.00                                                                                      |
|                                                                                                    |                                                                                                    |                                                                                                    |                                                                                                    |                                                                                                    | ONE TIME PAYMEN                                                                                                    | IT 30                                                                                                    | 0.00                                                                                                    | 11/30/2013                                                                                                    | -27387.00                                                                                      |
|                                                                                                    | Part(B).After Zero Period                                                                                                    |                                                                                                    |                                                                                                    |                                                                                                    |                                                                                                    |                                                                                                    |                                                                                                    |                                                                                                    |                                                                                                |
|                                                                                                    |                                                                                                    | Du                                                                                                    | ues Amount                                                                                                    | Part(b).                                                                                                    | After Zero Period                                                                                                    |                                                                                                    | Deposit Amo                                                                                                    | ount                                                                                                    |                                                                                                |
|                                                                                                    | Description                                                                                                    | Du<br>Inst no                                                                                                    | ues Amount                                                                                                    | Part(D).                                                                                                    | After Zero Period                                                                                                    | INST NO A                                                                                                    | Deposit Amo                                                                                                    | ount                                                                                                    | BALANCE AMOUNT                                                                                 |
|                                                                                                    | Description<br>Resc. 01                                                                                                    | DU<br>INST NO<br>01                                                                                                    | Jes Amount                                                                                                    | DATE<br>05/31/2017                                                                                                    | After Zero Period                                                                                                    | INST NO A<br>14 55                                                                                                    | Deposit Amo                                                                                                    | Dunt<br>DATE<br>11/06/2017                                                                                                    | BALANCE AMOUNT<br>96,149                                                                       |
|                                                                                                    | Description<br>Resc. 01<br>Resc. 02                                                                                                    | 01<br>02                                                                                                    | DUE AMOUNT           37684.00           35465.00                                                                                                    | DATE<br>05/31/2017<br>11/30/2017                                                                                                    | After Zero Period Description INST-13 INSI-14                                                                                                    | INST NO A<br>14 5:<br>15 5:                                                                                                    | Deposit Amc           MOUNT PAID         D           5296.00         0           72521.00         0                                                                                                    | Dunt<br>NATE<br>1/06/2017<br>15/18/2017                                                                                                    | BALANCE AMOUNT<br>96,149<br>97,193                                                             |
|                                                                                                    | Description           Resc. 01           Resc. 02           Resc. 03                                                                                                    | INST NO           01           02           03                                                                                                    | DUE AMOUNT           37684.00           35465.00           33920.00                                                                                                    | DATE<br>05/31/2017<br>11/30/2017<br>05/31/2018                                                                                                    | After Zero Period           Description           INST-13           INST-14           INST-15                                                                                                    | <b>INST NO A</b><br>14 55<br>15 55<br>16 14                                                                                                    | Deposit Amo         D           MOUNT PAID         D           5296.00         0           6221.00         0           00000.00         0                                                                                                    | Dunt<br>NATE<br>1/06/2017<br>15/18/2017<br>16/28/2017                                                                                                    | BALANCE AMOUNT<br>96,149<br>97,793<br>36,957                                                   |
|                                                                                                    | Description<br>Resc. 01<br>Resc. 02<br>Resc. 03<br>Resc. 04                                                                                                    | INST NO           01           02           03           04                                                                                                    | DUE AMOUNT           37684.00           39405.00           33920.00           32419.00                                                                                                    | DATE         05/31/2017           11/30/2017         11/30/2018                                                                                                    | After Zero Period                                                                                                    | INST NO A<br>14 55<br>15 57<br>16 14<br>17 45                                                                                                    | Deposit Amc           MOUNT PAID         0           5296.00         0           00000.00         0           9945.00         0                                                                                                    | Dunt<br>Date<br>1/06/2017<br>5/18/2017<br>16/28/2017<br>13/15/2018                                                                                                    | BALANCE AMOUNT<br>96,149<br>97,793<br>36,957<br>78,299                                         |
|                                                                                                    | Description<br>Resc. 01<br>Mesc. 02<br>Resc. 03<br>Resc. 04<br>Resc. 05                                                                                                    | INST NO           01           02           03           04           05                                                                                                    | DUE AMOUNT           37684.00           37684.00           3920.00           3921.00           30949.00                                                                                                    | DATE           05/31/2017           11/30/2018           11/30/2018           05/31/2019                                                                                                    | After Zero Period                                                                                                    | INST NO A<br>14 55<br>15 55<br>16 10<br>17 49<br>21 11                                                                                                    | Deposit Amco           MOUNT PAID         0           5296.00         0           02621.00         0           000000.00         0           94945.00         0                                                                                                | DUNT<br>DATE<br>1/06/2017<br>15/18/2017<br>16/28/2017<br>13/15/2018<br>2/07/2018                                                                                                    | BALANCE AMOUNT<br>96,149<br>97,793<br>36,957<br>78,299<br>76,554                               |
|                                                                                                    | Description           Resc. 01           Resc. 02           Resc. 03           Resc. 04           Resc. 05           Resc. 06                                                                                           | INST NO           01           02           03           04           05           06                                                                                                    | DUE AMOUNT           37684.00           37684.00           3720.00           33920.00           3495.00           30496.00           2419.00           29478.00                                                                                 | DATE           05/31/2017           11/30/2017           11/30/2018           05/31/2018           11/30/2018                                                                                                    | Description           INST-13           INST-13           INST-13           INST-13           INST-13           INST-16           ECI-01&02           ECI-01&02                                                     | INST NO         A           14         51           15         52           16         10           17         42           21         1           22         94                                                  | Deposit Amco           62296.00         0           76221.00         0           90000.00         0           9945.00         1           19976.00         1                                                                                                   | Dunt<br>I/06/2017<br>1/06/2017<br>1/06/28/2017<br>1/06/28/2017<br>2/07/2018<br>2/07/2018                                                                                                    | BALANCE AMOUNT<br>96,149<br>97,793<br>36,957<br>78,299<br>76,554<br>19,610                     |
|                                                                                                    | Description           Resc. 01           Hesc. 02           Resc. 03           Resc. 04           Resc. 05           Resc. 06           ECI-01 & 02                                                                     | INST NO           01           02           03           04           05           06           21                                                                                                    | Due AMOUNT           37684.00           37685.00           3920.00           32419.00           30949.00           29478.00           149625.00                                                                                                 | DATE           05/31/2017           11/30/2017           05/31/2018           11/30/2018           11/30/2018           11/30/2019           11/30/2019                                                                                                    | Description           INST-13           INST-13           INST-13           INST-13           INST-13           INST-16           EC-01 & 02           EC-01 & 02           EC-06                                   | INST NO         A           14         52           15         52           16         11           17         42           21         1           22         92           26         42                          | Deposit Amc           x298.00         0           x2821.00         0           y9945.00         0           y9945.00         1           y9786.00         1           y9785.00         0           y9785.00         0                                          | Dunt<br>Info<br>State<br>State<br>St | BALANCE AMOUNT<br>96,149<br>97,793<br>36,957<br>78,299<br>76,554<br>19,610<br>80,322           |
|                                                                                                    | Description           Resc. 01           Nesc. 02           Resc. 03           Resc. 04           Resc. 05           Resc. 06           ECI-01 & 02           ECI-04                                                    | INST NO           01           02           03           04           05           06           21           23           24                                                                                                    | Due AMOUNT           37684.00           37685.00           39495.00           33920.00           32419.00           30949.00           29478.00           149625.00           49875.00                                                          | DATE           05/31/2017           11/30/2017           05/31/2018           05/31/2018           11/30/2018           05/31/2019           11/30/2019           11/30/2016           04/30/2017                                                                                                    | Description           INST-13           INST-13           INST-13           INST-13           INST-14           INST-15           INST-16           ECI-01&02           ECI-01&02           ECI-08                  | INST NO         A           14         5:           15         5:           16         11           17         4:           21         1:           22         9:           26         4:           28         3: | Deposit Amc           MOUNT PAID         D           5296.00         0           90000.00         0           9945.00         0           9964.00         1           1976.00         1           19875.00         0           12805.00         0              | Dunt<br>Info(2017<br>Info(2017<br>Info(2017<br>Info(2017<br>Info(2017<br>Info(2018<br>Info(2019<br>Info(2019<br>Info(2019<br>Info(2019)                                                                                                    | BALANCE AMOUNT<br>96,149<br>97,793<br>36,957<br>78,299<br>76,554<br>19,610<br>80,322<br>80,742 |
|                                                                                                    | Description           Resc. 01           Nesc. 02           Resc. 03           Resc. 04           Resc. 05           Resc. 06           ECI-01 & 02           ECI-04           ECI-05                                   | INST NO           01           02           03           04           05           06           12           13           14           15           15           16           17           18           19           19           10           10           11           12           12           13           14                                                                                                    | December 2000           000000000000000000000000000000000000                                                                                                    | DATE           05/31/2017           11/30/2017           05/31/2018           05/31/2018           11/30/2018           11/30/2018           05/31/2018           05/31/2018           11/30/2018           05/31/2018           05/31/2018           05/31/2018           05/31/2018           05/31/2018           11/30/2019           11/30/2016           04/30/2017           10/30/2017 | After Zero Period           Description           INST-13           INST-14           INST-15           INST-16           ECI-01 & 02           ECI-01 & 02           ECI-00 & 02           ECI-00           ECI-00 | INST NO         A           14         5:           15         5:           16         11           17         4!           21         1:           22         9:           26         4!           28         3: | Deposit Amc         D           MOUNT PAID         D           5296.00         0           90000.00         0           94945.00         0           979694.00         1           1975.00         0           19875.00         0           19875.00         0 | ATE (1/06/2017 (1/06/2017 (1/06/2017 (1/06/2017 (1/06/2019 (1/07/2018 (1/07/2018 (1/07/2018 (1/07/2019 (1/07/2019 (1/07/200) (1/07/2                                                                                                    | BALANCE AMOUNT<br>96,149<br>97,793<br>36,957<br>78,299<br>76,554<br>19,610<br>80,322<br>80,742 |
|                                                                                                    | Description           Resc. 01           Mesc. 02           Resc. 03           Resc. 04           Resc. 05           Resc. 06           ECI-01 & 02           ECI-04           ECI-05           ECI-06                  | INST NO           INST NO           01           02           03           04           05           04           05           04           05           04           05           04           05           04           05           04           05           04           05           04           05           04           05           04           05           04           05           04           05           04           05           04           05           04           05           04           05 | DEE AMOUNT           0/E AMOUNT           37684.00           37684.00           33920.00           33920.00           33949.00           29478.00           149625.00           49875.00           49875.00           49875.00                  | DATE           05/31/2017           11/30/2017           05/31/2018           05/31/2018           11/30/2018           11/30/2018           05/31/2019           11/30/2019           11/30/2019           11/30/2017           04/30/2017           04/30/2017           04/30/2017                                                                                                    | Exerciption           INST-13           INST-14           INST-15           INST-16           ECI-01 & 02           ECI-01 & 02           ECI-06           ECI-08                                                   | INST NO         A           14         5:           15         5:           16         1:           17         4:           21         1:           22         9:           26         4:           28         3: | Deposit Amc         D           MOUNT PAID         D           12396.00         0           000000.00         0           19445.00         0           19964.00         1           1976.00         1           19875.00         0           2280.00         0 | ANTE                                                                                                    | BALANCE AMOUNT<br>96,149<br>97,793<br>36,957<br>78,299<br>76,554<br>19,610<br>80,322<br>80,742 |
|                                                                                                    | Description           Resc. 01           Hesc. 02           Resc. 03           Resc. 04           Resc. 05           Resc. 06           ECI-01 & 02           ECI-04           ECI-05           ECI-06           ECI-07 | INST NO           INST NO           01           02           03           04           05           04           05           04           05           04           05           04           05           04           05           04           05           04           05           04           05           04           05           04           05           04           05           04           05           04           05           04           05           04           05           04           05 | DEE AMOUNT           D/E AMOUNT           37684.00           33920.00           33920.00           33920.00           33920.00           2419.00           29478.00           49975.00           49975.00           49975.00           49975.00 | DATE           05/31/2017           11/30/2017           05/31/2018           11/30/2018           11/30/2018           11/30/2018           05/31/2019           11/30/2019           11/30/2016           11/30/2017           04/30/2017           10/30/2018           10/30/2018                                                                                                    | Inst-13           Inst-14           Inst-15           Inst-16           ECI-01 & 02           ECI-01 & 02           ECI-06           ECI-08                                                                         | INST NO         A           14         51           15         52           16         14           17         41           21         1           22         9           26         41           28         3    | Deposit Amc         D           MOUNT PAID         0           5296.00         0           00000.00         0           9945.00         0           1976.00         1           1975.00         0           2260.00         0                                  | ATE (1/06/2017 (1/06/2017 (1/06/2017 (1/06/2017 (1/07/2018 (2/07/2018 (2/07/2018 (1/07/2019 (5/16/2019 (1/02/2019 (1/02/20) (1/02/2019 (1/02/2019 (1/02/2019 (1/02/2019 (1/02/20                                                                                                    | BALANCE AMOUNT<br>96,149<br>97,793<br>36,957<br>78,299<br>76,554<br>19,610<br>80,322<br>80,742 |

#### 7. Enter your Mobile Number and Email id and click Continue

### अपना मोबाइल नंबर और ईमेल आईडी प्रविष्ट करें

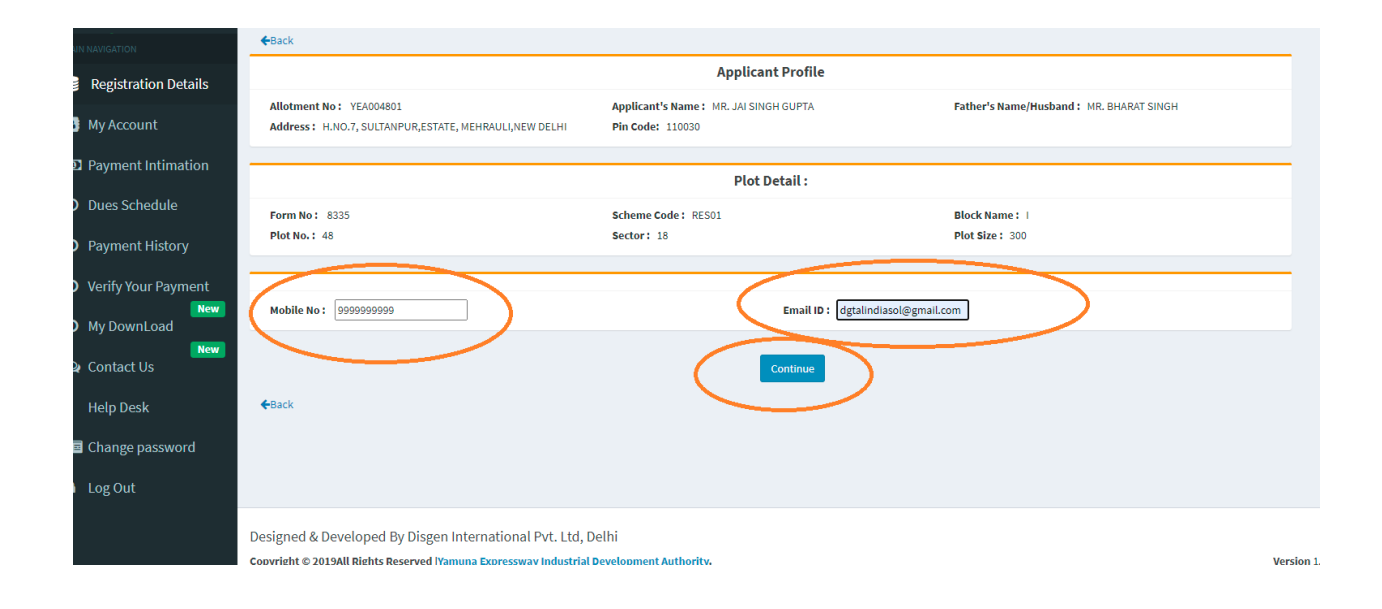

8. Upload relevant/Required Document and Click on Upload Documents button. Once uploading completed, click on Continue button for further OTS application Fee Structure.

प्रासंगिक/आवश्यक डाक्यूमेंट अपलोड करें और अपलोड बटन पर क्लिक करें। अपलोड पूरा होने के बाद, आगे की OTS आवेदन फीस संरचना के लिए Continue बटन पर क्लिक करें।

| Documents U         | pload                         | 🆚 Dashb         |
|---------------------|-------------------------------|-----------------|
| ←Back               |                               |                 |
| Documents Upload :- |                               |                 |
| SNo                 | Document Type                 | Upload          |
| 1                   | Copy of allotment letter      | View Delete     |
| 2                   | Copy of all payments challans | View Delete     |
| 3                   | Any photo id proof            | View Delete     |
| 4                   | Others                        | View Delete     |
|                     |                               | Upload Document |
|                     |                               |                 |
| €Back               |                               | Continue        |

9. Fee detail for OTS scheme application will appear on screen based on your scheme and plot size. Click on **Pay now button** to redirect to **Payment gateway** 

आपकी योजना और प्लॉट के आकार के आधार पर ओटीएस योजना आवेदन के लिए शुल्क विवरण स्क्रीन पर दिखाई देगा। Payment gateway पर पुनर्निर्देशित करने के लिए Pay now button पर क्लिक करें

|                |           |                |                  | 😨 MR. JAI SI |
|----------------|-----------|----------------|------------------|--------------|
| yment Schedule |           |                |                  | á            |
|                |           | Payment So     | chedule          |              |
| Scheme Code    | Plot Size | Processing Fee | Registration Fee | Total Fee    |
| RES01          | 300       | 500            | 10000            | 10500        |
|                |           |                |                  |              |
|                |           | Pay            | / Now            |              |
|                |           |                |                  |              |
|                |           |                |                  |              |
|                |           |                |                  |              |

### 10. Choose Payment Gateway and click on Proceed button

Payment Gateway का चुनाव करें और Proceed button पर क्लिक करें

|                                                                                                    | Payment Process For Your Pay Type                                                                                      |
|----------------------------------------------------------------------------------------------------|----------------------------------------------------------------------------------------------------|
| DPay through HDFC Payment Gateway HDFC BANK                                                                                                    | OPay through ICICI Payment Gateway                                                                                     |
| Instruction: (Pop-up Unblock)                                                                                                    |                                                                                                    |
| To view payment challan please Unblock Pop-up wind                                                                                                    | dow.                                                                                                    |
| Firefox:<br>Open the "Mozilla FireFox" Browser.<br>Click on the drop down menu on the top left corner of<br>window will open. Click on the "Content" tab. check ti<br>Windows is now blocked in Mozilla Firefox Browser. | f the firefox browser, and select "Options." The "Options"<br>he "Block pop-up windows", click the "ok" button. Pop-Up |
| Chrome: 🧿                                                                                                    |                                                                                                    |
| Follow these steps:                                                                                                    | t Cattings - Click Show advanced estrings in the "Drivery"                                                             |
| section, click the Content settings putton, in the "Pen                                                                                                    | u settings, click snow advanced settings, in the "Privacy"<br>-ups" section, select "Allow all sites to show pop-ups," |
| customize permissions for specific websites by clickin                                                                                                    | ng Manage exceptions.                                                                                                  |
| OI agree & read all instructions, terms and Conditi                                                                                                    | ions.                                                                                                    |
|                                                                                                    |                                                                                                    |

11. Make the Payment. You will get payment Challan.

| ©eazypay |  |
|----------|--|
|----------|--|

Merchant : YAMUNA EXPRESSWAY INDUSTRIAL DEVELOPMENT AUTHORITY 29/09/2021 07:09:491

| (IGS/NEFT   | Transaction ID                 | 210929104569438                                                            |
|-------------|--------------------------------|----------------------------------------------------------------------------|
| let Banking | Amount                         | Rs. 10500                                                                  |
| ebit Card   | Convenience Fee                | Rs. 8.48                                                                   |
| radit Card  | GST                            | Rs. 1.52                                                                   |
| fieur Caru  | Total Bill Amount              | Rs. 10510.00                                                               |
|             | Mobile No : Op Payer Name : Op | tional Email ID : Optional                                                 |
|             | *Please provide the n          | nobile number for transaction communication & viewing transaction history. |
|             | ICICI Bank (Re                 | tail) O Other Bank                                                         |
|             | Proceed Now                    | Cancel                                                                     |

12. To download Application form and Receipt, Go to My Download.

आवेदन पत्र और रसीद डाउनलोड करने के लिए My Download पर जाएं।

| MAIN NAVIGATION      | Print/Download                                          |                    |              |            |                                         |                                          |      |      |              |      |  |
|----------------------|---------------------------------------------------------|--------------------|--------------|------------|-----------------------------------------|------------------------------------------|------|------|--------------|------|--|
| Registration Details |                                                         |                    |              | Applican   | int Profile                             |                                          |      |      |              |      |  |
| My Account           | Allotmer                                                | nt No: YEA004801   |              |            |                                         | OTS Application ID: 0T280920211805553850 |      |      |              |      |  |
| Payment Intimation   | Applicant's Name : MR. JAI SINGH GUPTA                  |                    |              |            | Father's Name/Husband: MR. BHARAT SINGH |                                          |      |      |              |      |  |
| O Dura Calculula     | Address: H.NO.7, SULTANPUR, ESTATE, MEHRAULI, NEW DELHI |                    |              |            |                                         | Pin Code: 110030                         |      |      |              |      |  |
| O Dues Schedule      | Form No: 8335                                           |                    |              |            | Scheme Code: RES01                      |                                          |      |      |              |      |  |
| Payment History      | Block Na                                                | ame: I             |              |            |                                         | Plot No.: 48                             |      |      |              |      |  |
| Verify Your Payment  | Sector:                                                 | 18                 |              |            |                                         | Plot Size: 300                           |      |      |              |      |  |
| 3 My DownLoad        | Mobile N                                                | No: 9654067164     |              |            |                                         | Email ID: dgtalindiasol@gmail.com        |      |      |              |      |  |
| New                  | Registra                                                | tion Fee: 10000.00 |              |            |                                         | Processing Fee: 500.00                   |      |      |              |      |  |
| Q Contact Us         | Total Fee                                               | e: 10500.00        |              |            |                                         |                                          |      |      |              |      |  |
| i Help Desk          |                                                         |                    |              |            |                                         |                                          |      |      |              |      |  |
| Change password      | Pa                                                      | yment Details :-   |              |            |                                         |                                          |      |      |              |      |  |
| Log Out              | SNo                                                     | Allotment No.      | Payment Type | SchemeCode | Amount                                  | Transaction ID                           | Date | Mode | Refrence No. | Bank |  |